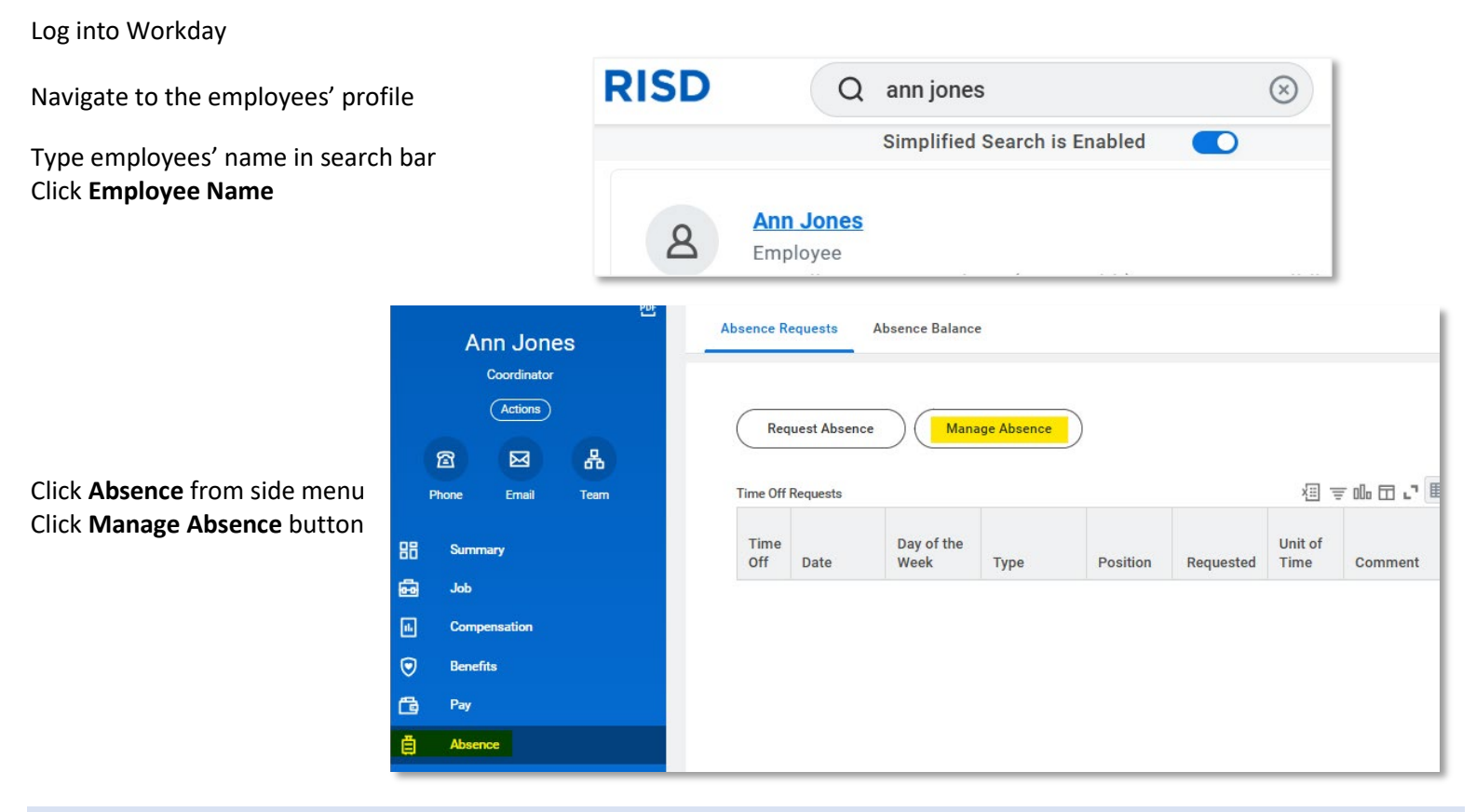

### **Edit Absence Request**

### Click on the requested day(s) to edit

| Use <b>Today</b> button to return to<br>current day<br>Use the <b>arrows</b> to scroll<br>through months<br>Click the <b>month/year</b> see all<br>months in year | Manage Absence Ann Jones                                                                                                    |        |         |           |          |        |          |
|----------------------------------------------------------------------------------------------------|----------------------------------------------------------------------------------------------------|--------|---------|-----------|----------|--------|----------|
|                                                                                                    | <ul> <li>Instructional Information</li> <li>Select the day(s) you are requesting and then click Request Absence</li> <li>To view detailed instructions, click here</li> </ul> |        |         |           |          |        |          |
|                                                                                                    | Today < > August 2025 ~ Actions •                                                                                                    |        |         |           |          |        |          |
|                                                                                                    | Sunday                                                                                                    | Monday | Tuesday | Wednesday | Thursday | Friday | Saturday |
|                                                                                                    | 27                                                                                                    | 28     | 29      | 30        | 31       | Aug 1  | 2        |
|                                                                                                    | 3                                                                                                    | 4      | 5       | 6         | 7        | 8      | 9        |
|                                                                                                    | 10                                                                                                    | 11     | 12      | 13        | 14       | 15     | 16       |

| Edit Absence Request continued                                                                            |                                                                        |
|----------------------------------------------------------------------------------------------------|------------------------------------------------------------------------|
| Absence El<br>Request Amount                                                                              | ntries 層 個 X<br>14 Hours                                               |
| Click Edit                                                                                                | Absence Request: Ann Jones                                             |
| Request Dates<br>Type of Absence<br>Duration per Day                                                      | Approved<br>Mon, Aug 4, 2025 – Tue, Aug 5, 2025<br>Vacation<br>7 Hours |
| Cancel Absen                                                                                              | ce Edit                                                                |
|                                                                                                    | Edit Absence ×<br>For Ann Jones                                        |
|                                                                                                    | Mon, Aug 4 – Tue, Aug 5<br>Type of Absence*<br>× Vacation<br>∷≡        |
| Edit <b>Hours</b> Requested                                                                               | Hours (Daily)<br>7<br><u>Edit Individual Days</u>                      |
|                                                                                                    | Comment<br>Total Request Amount: 14 Hours                              |
|                                                                                                    | Cancel Submit Request                                                  |
|                                                                                                    | Edit Absence ×<br>For Ann Jones ×                                      |
|                                                                                                    | ✓ Additional Information                                               |
|                                                                                                    | Comment to Approver                                                    |
| Add <b>Comments</b> or <b>Attachment</b> , if applicable<br>Click <b>Submit Request</b> to complete edits | Attachments                                                            |
| No approvals are necessary when a manager edits of absence request on behalf on their employee.           | Total Request Amount: 14 Hours                                         |

Click the Edit Individual Days link in the Edit Absence pop-up to edit individual days (see next page)

( Cancel )

Submit Request

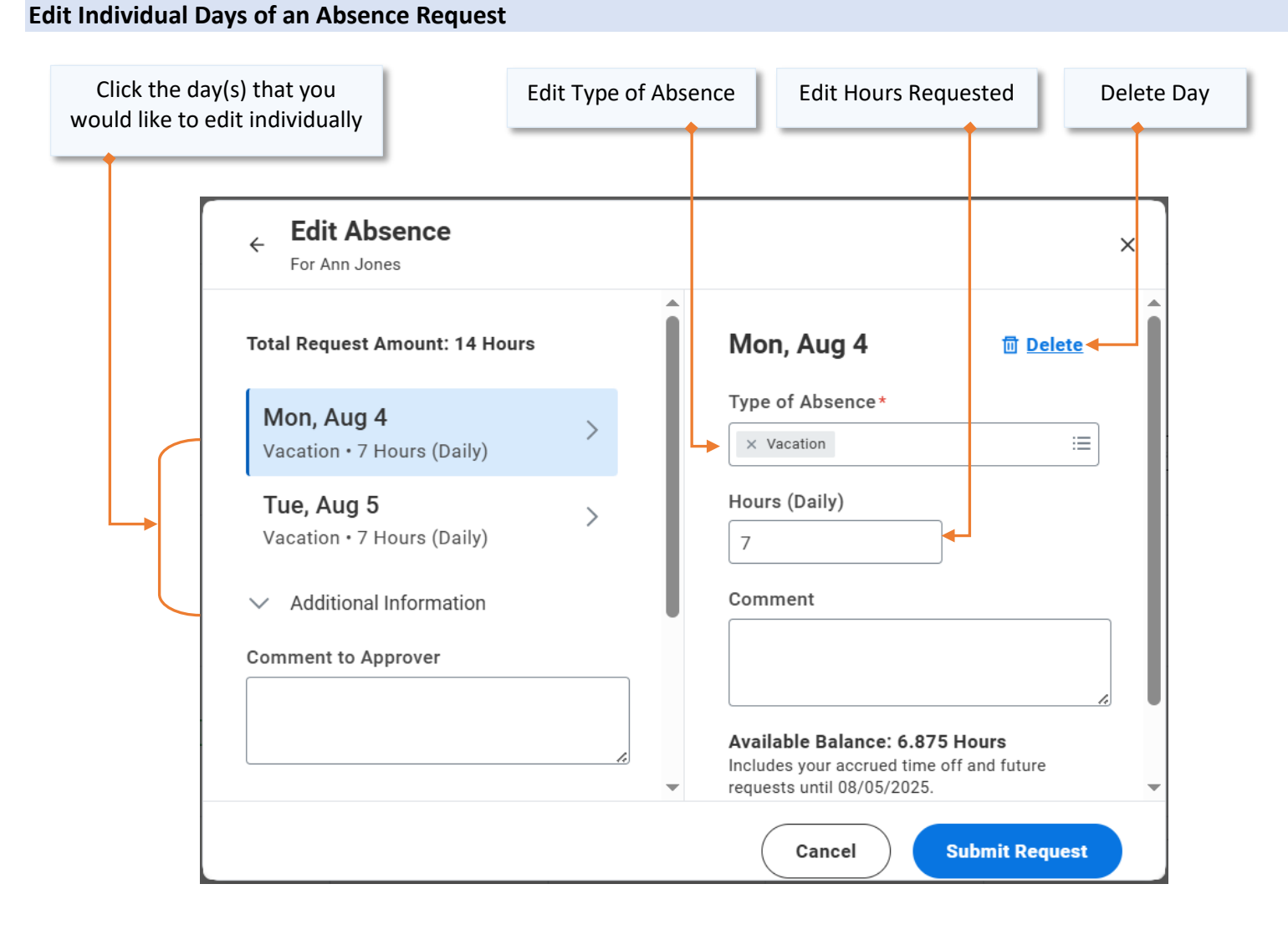

Click the **Submit Request** to complete edits.

No approvals are necessary when a manager edits an absence request on behalf on their employee.

#### **Cancel entire Absence Request**

#### Click on the requested day(s) to cancel

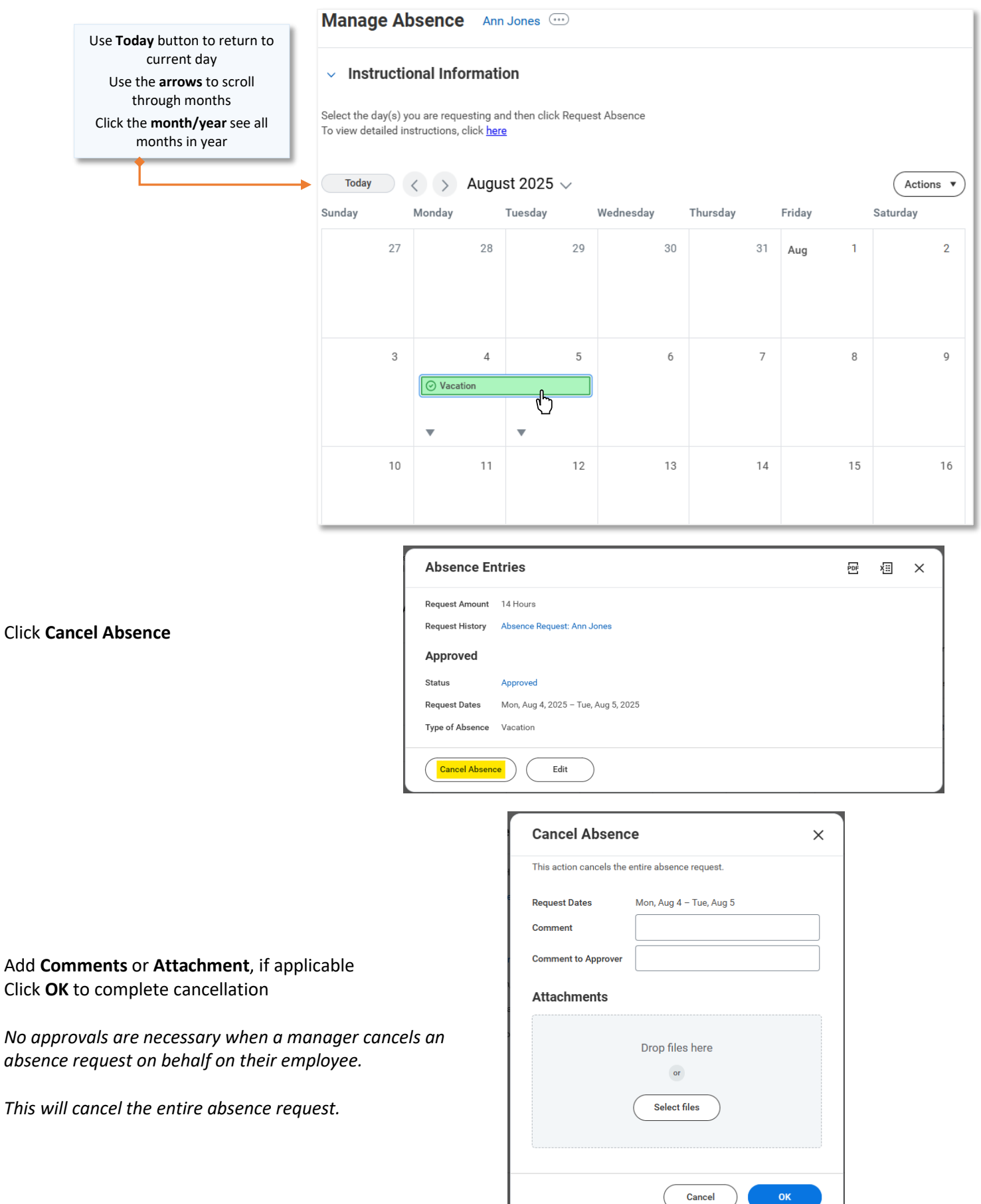